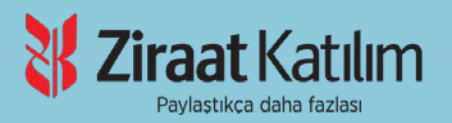

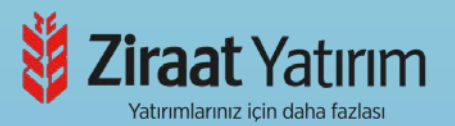

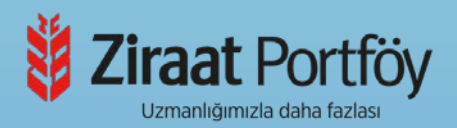

# ZIRAAT FINANS GRUBU

# UZMAN YARDIMCISI İŞE ALIM SINAVI

# **INTERNET KAYIT KILAVUZU**

- 1. GENEL BİLGİ
- 2. YENİ ÜYELİK / GİRİŞ İŞLEMLERİ
- 3. BAŞVURU İŞLEMLERİ
  - 3.1 Kimlik Bilgileri
  - 3.2 İletişim Bilgileri
  - 3.3 Başvuru Süreci
- 4. ŞİFREMİ UNUTTUM

## 1. GENEL BİLGİ

Ziraat Finans Grubu Uzman Yardımcısı İşe Alım Sınavı'na başvuracak adayların öncelikle Ziraat Bankasına sınav başvuru ücretini yatırmaları gerekmektedir. Adaylar sınav başvurularını <u>https://sinavbasvuru.anadolu.edu.tr/</u> adresi üzerinden gerçekleştirecektir. Sınav başvuru sayfası adayın sınav başvuru ücreti yatırmasından 3 saat sonra aktif olmaktadır.

Sınav başvuru sürecinde adayların izlemesi gereken bilgiler bu kılavuzda açıklanmıştır. Sınav başvurusu yapacak tüm adayların, bu kılavuzda yer alan adımları izleyerek sisteme üye olmaları ve kılavuzda yer alan başvuru adımlarını tamamlamaları gerekmektedir. Kayıt işlemlerine başlamadan önce kılavuzu okumanız, başvuru sürecindeki adımları gerçekleştirirken size kolaylık sağlayacaktır.

# 2. YENİ ÜYELİK / GİRİŞ İŞLEMLERİ

Aday işlemleri https://sinavbasvuru.anadolu.edu.tr/ adresinden gerçekleştirilmektedir.

Daha önceden sisteme üyeliği olmayan adayların, öncelikle "Kayıt Ol" butonuna basarak

üye olmaları gerekmektedir. Daha önceden sisteme üyeliği olan adaylar, sisteme üye oldukları e-posta adresi ve kişisel şifreleri ile sisteme giriş yapabilirler. Daha önceden üyeliği olup, şifresini hatırlamayan adaylar, **"Şifremi Unuttum"** bölümündeki adımları takip ederek yeni

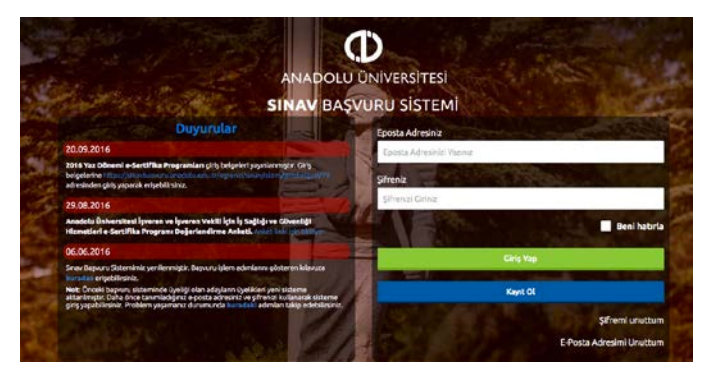

şifre talebinde bulunabilir.

Kayıt olma işlemi **2 aşamadan** oluşmaktadır. Birinci aşama, kayıt isteğinde bulunma, ikinci aşama ise kişisel bilgilerin girilerek üyeliğin gerçekleştiği bölümdür.

**Not:** Sistem üzerinden yapılacak bilgilendirmelerde, sisteme kayıt olduğunuz e-posta adresiniz kullanılacağından dolayı, kayıt için kullandığınız e-posta adresinizin kendinize ait ve sürekli kullandığınız bir hesap olmasına özen gösteriniz.

Kayıt OI butonuna bastığınızda T.C. Kimlik Numaranızı ve e-posta adresinizi gireceğiniz panel açılacaktır.

T.C. Kimlik numarası olan adaylar, (Türkiye Cumhuriyeti vatandaşları ve T.C. Kimlik Numarası bulunmayan KKTC uyruklu, yabancı uyruklu ve uyruğu olmayıp Nüfus ve Vatandaşlık İşleri Genel Müdürlüğünün Merkezî Nüfus İdaresi Sistemi'nden "9" ile başlayan, 11 rakamdan oluşan Yabancı Uyruklu (Y.U.) Numarasına sahip olanlar) açılan penceredeki "T.C./Y.U.

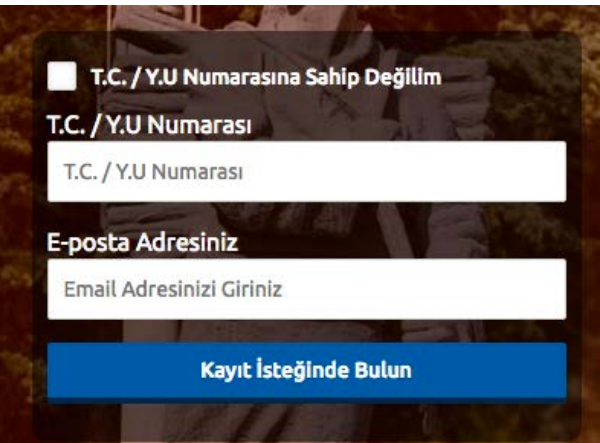

Numarası" ve e-posta adresi alanını doldurup **"Kayıt İsteğinde Bulun"** butonuna basarak kayıt isteğinde bulunurlar. Bu işlem sonrası belirttiğiniz e-posta adresinize bir aktivasyon linki gönderilecektir.

Bu işlem, sisteme girdiğiniz e-posta adresinin ve bu e-posta adresine erişim yapabildiğinizin doğruluğunu sağlamak için yapılmaktadır.

İşlem sonrası, e-posta hesabınıza yandaki resimde görüldüğü gibi aktivasyon kodu içeren

| Anadolu Universitesi Mesaj Robotu                                                                                                    | *                                                          | 44                             | *                      | Eylemler                         |
|----------------------------------------------------------------------------------------------------|------------------------------------------------------------|--------------------------------|------------------------|----------------------------------|
|                                                                                                    |                                                            | 18 A                           | ģustos 2               | 216 Sali 18:14                   |
| Kayıt işlemini tamamlamak için aşağıdaki linke tıklayınız :                                                                                                    |                                                            |                                |                        |                                  |
|                                                                                                    |                                                            |                                |                        |                                  |
| https://mebyurtdisi.anadolu.edu.tr/kayitol?                                                                                                    |                                                            |                                |                        |                                  |
| https://mebyurtdisi.anadolu.edu.tr/kayitol?<br>code=ey.Jpdil6ijN6NDE1RTIoN216d2dt2jk1YkNoZGc9PSIsinZhbHViljoiaGhLQnh<br>mdKeWRucFZPUV.JidWVhSDdwUIM0V0xIYU5VdTBvKzASQIFNeEg5WDF6M3E4                                                                                                    | oS3FJQnBHXC<br>anYrUVN2XC9G                                | 9KWji<br>eG0y                  | 0VnU<br>szZxF          | 4UmlKb<br>W1YUX                  |
| https://mebyurtdisi.anadolu.edu.tr/kayitol2<br>code=ey.jodil@jN&NDE1RTloN216d2d12k1YtNNoZGG9PSisInZhbHVIIjolaGhLQnh<br>mdKWRucF2UUJdWVhSbuUMW0XyTUSVITBvKzdsOlFNeEg5WDF6M3E4<br>AwaXRVanZmeIZOMnVMGVNbINZQUUdeWxYS1Z8KzHXWFExMDBSMU1YYWN<br>GUHCFZUWpmOVdpbUIzdWDzWIRKEBIINibWFjJIMZFIZDZnFKzhSZVMH | oS3FJQnBHXC<br>anYrUVN2XC90<br>JUzRVZzNLOVF<br>DBhMzA4Zjhm | 9KWji<br>eG0y<br>VVnFi<br>TY2N | 0VnU<br>szZxF<br>seIRT | 4UmlK<br>W1YU<br>UDdYL<br>AzY1Yr |

bir mail gelecektir. Mailde yer alan linki tıklayarak üyelik sayfasına gidiniz.

Aktivasyon linkini tıkladığınızda kişisel bilgilerinizi gireceğiniz panele ulaşırsınız. Panelde yer alan kişisel bilgilerinizi giriniz ve **Kayıt OI** butonuna basarak bilgilerinizi onaylayınız.

Bu aşamada sistem, girdiğiniz bilgileri MERNİS sistemi üzerinden kontrol etmektedir. Girilen bilgiler ile MERNİS sisteminden gelen veriler arasında uyuşmazlık durumunda sistem uyarı mesajı vermekte ve işlemi onaylamamaktadır. Sistem üzerinden hata mesajı almanız durumunda girdiğiniz bilgileri kontrol ederek işlemi tekrarlayınız.

Sisteme girdiğiniz bilgilerin doğruluğu onaylandığında, üyelik işleminiz tamamlanmış olacaktır. Bu aşamadan sonra, üyelik esnasında belirlediğiniz şifreniz ile sisteme giriş yapmanız ve başvuru adımlarını tamamlamanız gerekmektedir.

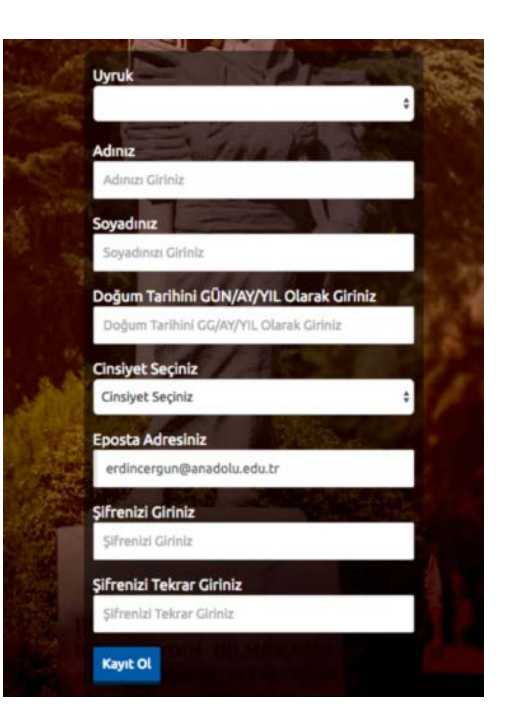

T.C. Kimlik numarası olmayan adaylar "T.C./Y.U Numarasına Sahip Değilim" seçeneğini seçerek kayıt isteğinde bulunabilirler. Bu adaylara sistem tarafından 11 haneli bir numara üretilecek ve adayların tüm sınav süreçleri (sınav giriş belgesi, sınav sonuç belgesi vb.) bu numara üzerinden yürütülecektir.

#### 3. BAŞVURU İŞLEMLERİ

Başvuru sayfasına giriş yaptığınızda **Kimlik Bilgileri, İletişim Bilgileri** linkleri listelenmektedir. Başvuru yapabilmeniz için öncelikle Kimlik Bilgileri linkinden fotoğraf yüklemesi yapmanız, İletişim Bilgileri linkinden iletişim adresinizi girmeniz ve Eğitim Bilgileri linkinden eğitim bilgilerinizi girmeniz gerekmektedir. Bu adımları tamamladıktan sonra sınav başvuru adımlarına geçebilirsiniz.

#### 3.1 Kimlik Bilgileri

Kimlik Bilgileri bölümü, nüfus bilgilerinizin gösterildiği ve aday fotoğrafınızın yüklendiği bölümdür.

T.C. Kimlik Numarasına sahip adayların bilgileri, nüfus idaresinden çekildiği için bu bölümde güncelleme yapamamaktadır. Soyadı değişikliği gibi, nüfus bilgilerinde

| imlik Bilgileri |                  |
|-----------------|------------------|
| Uyruk           | Profil Fotoğrafı |
| Germany +       | 24               |
| Adınız          |                  |
|                 | Fotoğraf Seçiniz |
| Soyadınız       |                  |
|                 |                  |
| Doğum Tarihi    |                  |
| 29/04/1980      |                  |

değişiklik olan adaylar "Bilgilerimi Mernisten Güncelle" butonuna basarak bilgilerini güncelleyebilirler.

Başvuru fotoğrafınızı sisteme yüklemek için Fotoğraf Seçiniz butonuna basınız.

**Not :** Başvuru esnasında, son 6 (altı) ay içerisinde çekilmiş bir vesikalık fotoğrafın sisteme yüklenmesi gerekmektedir. Söz konusu fotoğrafın, adayın kolaylıkla tanınmasını sağlayacak şekilde cepheden ve yüzü açık olarak çekilmiş olması gerekmektedir. Sınav günü tanınmada önemli rol oynayacak, fotoğraftaki saç, bıyık, makyaj gibi görünüm özelliklerinde bir değişiklik bulunmamalıdır. Sınav günü sınav görevlilerinin, adayın fotoğrafından kimliğini belirlemede güçlük çektiği takdirde adayı sınava almayabileceği veya sınavının geçersiz sayılabileceği göz önünde bulundurulmalıdır.

Açılan paneldeki Fotoğraf Seçiniz butonuna basarak bilgisayarınızdan yüzünüzün tam görüneceği vesikalık fotoğrafınızı seçiniz.

Ekranın orta tarafında yer alan beyaz diktörtgen alan, fotoğrafınızın kesilerek kayıt edileceği alanı göstermektedir. Fare yardımı ile resmizini sağa, sola kaydırıp, resmin altında yer alan yakınlaştırma çubuğu ile resminizi büyültüp küçültebilirsiniz. Yüzünüzün tam olarak görülebilecek şekilde resmi ayarladıktan sonra **Resmi Kırp Yükle** butonuna basarak seçiniz.

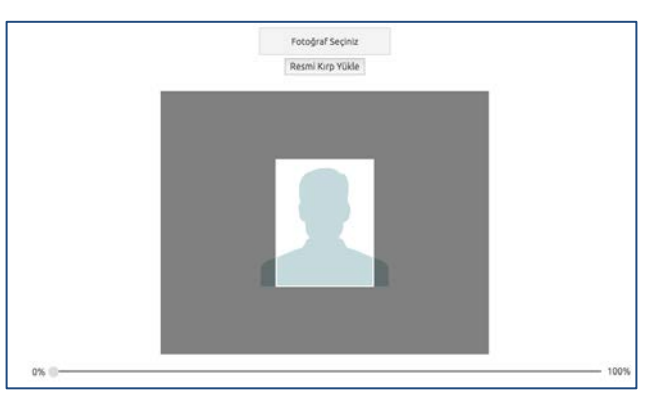

Seçilen fotoğraf alanında yüzünüz net olarak belirgin değilse, sistem yüklediğiniz fotoğrafı kabul etmeyecektir ve aşağıdaki gibi bir uyarı verecektir. Bu durumda fotoğrafınızdaki seçilen alanı yeniden ayarlayınız veya yeni bir fotoğraf seçimi yaparak işlemi tekrarlayınız.

Lütfen yüzünüzün net olarak görülebildiği bir fotoğraf yükleyiniz..

Fotoğrafınız başarılı şekilde yüklendiğinde aşağıdaki mesaj görünecektir.

| Fotoğraf Yükleme İşleminiz Başarıyla Gerçekleştirilmiştir. | ×  |
|------------------------------------------------------------|----|
|                                                            | ок |
|                                                            |    |

### 3.2 İletişim Bilgileri

İletişim bilgileri giriş paneli **e-posta Bilgi Güncelleme, Telefon Bilgileri Güncelleme** ve **Adres Bilgileri Güncelleme** olarak 3 bölümden oluşmaktadır. Güncellemek istediğiniz bölümün yanında yer alan **mavi renkli butonları** bastığınızda düzenleme paneli açılacaktır. Açılan panel üzerinden bilgilerinizi girerek panelin altında yer alan Kaydet butonlarına basarak bilgilerinizi sisteme girebilirsiniz.

| İletişim Bilgi            | leri           |
|---------------------------|----------------|
| Mevcut Eposta Adresinia   |                |
| erdincerpan@anedoka.ed    | etr.           |
| Eposta Bilglierimi Güncel | iamek kityorum |
| Cep Telefonu              |                |
| Ev Telefonu               |                |
| iş Telefonu               |                |
| Telefon Bigilerini Günce  | Renek biljscam |
| Olike<br>Türklye          |                |
|                           |                |
| It Seçiniz                |                |
| lige                      |                |

#### 3.3 Başvuru Süreci

Aday İşlemleri sayfası üzerindeki, **Başvuru Sürecindekiler** linkine basıldığında başvuru süreci aktif sınavlar listelenmektedir. Başvuru yapmak istediğiniz sınavın adı bu sayfada listelenmiyorsa sınav başvuru ücretini yatırmamış veya sınav başvuru ücretiniz henüz başvuru sistemine aktarılmamış olabilir.

**Başvuruya Açık Sınavlar** bölümünden başvurmak istediğiniz sınav seçimi yaparak **Sınava Git** butonuna basınız.

**Not :** Sınav başvurusu yapmadan önce öncelikle fotoğrafınızı ve iletişim bilgilerinizi sisteme girmeniz gerekmektedir. Başvuru işlemi için zorunlu olan bilgilerinizde eksiklik varsa sistem **Başvuru Yap** butonuna bastığınızda sizi uyaracaktır.

**Not :** Başvuru süreci birbirini takip eden adımlardan oluşmaktadır. Başvurunuzun geçerli olabilmesi için tüm adımların tamamlanması gerekmektedir.

#### 1. Adım (Sınav Seçimi)

Başvuru sayfasının ilk adımında başvuru yaptığınız sınav seçiminin yapılması istenmektedir. Sınav seçimi yapıp, **Sonraki** butonuna tıklayarak bir sonraki adıma geçiniz.

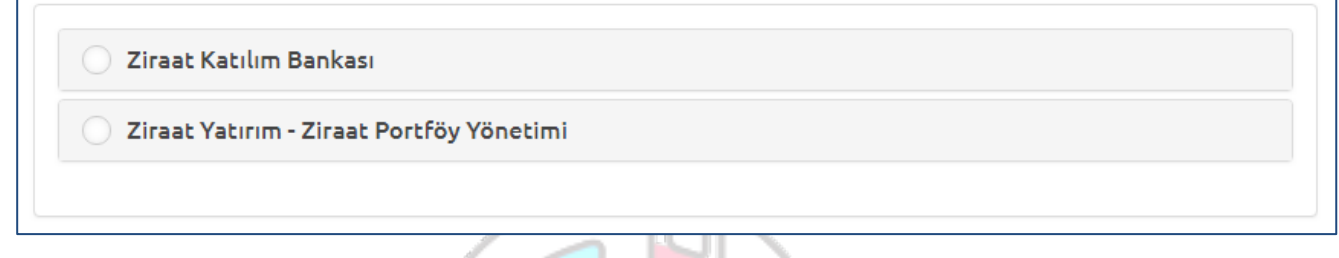

### 2. Adım (Kimlik Bilgileri)

Kişisel bilgilerinizin gösterildiği bölümdür. Bilgilerinizde bir hata varsa Kimlik Bilgileri linkinden güncelleme yapabilirsiniz. Bilgilerinizde bir değişiklik yoksa bir sonraki aşamaya ilerleyiniz.

| тс           |  |
|--------------|--|
| Adınız       |  |
| Soyadınız    |  |
| Doğum Tarihi |  |

#### 3. Adım (Eğitim Bilgileri)

Eğitim bilgilerinizin girildiği bölümdür. Başvuru koşullarına uygun olarak seçim yapınız.

#### 4. Adım (İletişim Bilgileri)

İletişim bilgilerinizin gösterildiği bölümdür. Bilgilerinizi kontrol ederek bir sonraki adıma geçiniz. Bilgilerinizde düzenlemeyi İletişim Bilgileri linkinden yapabilirsiniz.

#### 5. Adım (Askerlik Bilgileri)

Sınav başvuru yapan erkek adaylar askerlik bilgilerini girmek zorundadır.

### 6. Adım (Çalışma İli Seçimi Alanı ve Ek Bilgiler )

Sınav türüne göre çalışma illeri listesi değişmektedir. Listeden seçim yaparak sonraki adıma ilerleyiniz.

| Çalışma İli |            |
|-------------|------------|
| İSTANBUL    | •          |
|             |            |
|             | Sonraki –> |

Ek Bilgiler : İletişim sağlanabilecek kişilerin bilgilerini giriniz.

Ziraat Yatırım-Portföy şirketi için Çalışma ili İstanbul'dur. Ziraat Katılım Bankası için Çalışma illeri aşağıdaki tabloda belirtilmiştir.

| ZİRAAT KATILIM AŞ<br>ALIM YAPILACAK İLLER |           |  |  |  |
|-------------------------------------------|-----------|--|--|--|
| Adana                                     | Karaman   |  |  |  |
| Afyonkarahisar                            | Kayseri   |  |  |  |
| Ankara                                    | Kocaeli   |  |  |  |
| Antalya                                   | Konya     |  |  |  |
| Bursa                                     | Malatya   |  |  |  |
| Denizli                                   | Mersin    |  |  |  |
| Diyarbakır                                | Rize      |  |  |  |
| Erzurum                                   | Samsun    |  |  |  |
| Gaziantep                                 | Şanlıurfa |  |  |  |
| İstanbul                                  | Tekirdağ  |  |  |  |
| İzmir                                     | Trabzon   |  |  |  |
| Kahramanmaraş                             | Van       |  |  |  |

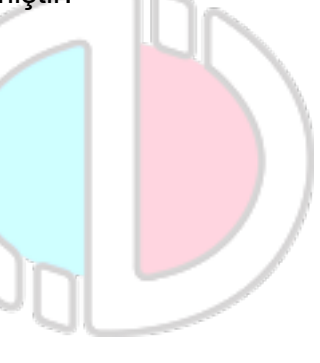

#### 7. Adım (Sınav Merkezi Tercihi)

Sınava girmek istediğiniz merkez tercihinizi yapınız ve Başvuruyu Kontrol Et butonuna basarak Özet sayfasına ilerleyiniz.

| Sınav Merkezi Tercihi |                      |
|-----------------------|----------------------|
| 1.Tercih              |                      |
| Seçiniz               | ¥                    |
|                       | Başvuruyu Kontrol Et |

### 8. Özet

Özet adımında başvuru aşamasında girdiğiniz tüm bilgiler özet şeklinde listelenmektedir. Tüm bilgilerinizi tekrar kontrol ediniz.

Bilgileriniz doğru ise sayfanın altında yer alan **BAŞVURUYU KAYDET** butonuna basarak başvuru işleminizi onaylayınız.

Başvuru işleminiz tamamlandıktan sonra aşağıdaki gibi onay belgesi ekranda çıkacaktır.

| dan 3 Adam           | _        |                 |                       |                               |                                         |
|----------------------|----------|-----------------|-----------------------|-------------------------------|-----------------------------------------|
| 400 9, <b>P</b> 6400 | 4. Özet  |                 |                       |                               |                                         |
| III BAŞV             | URU İŞL  | EMİNİZ          | HENÜZ B               | SİTMEDİ !!!                   |                                         |
| iniz                 |          |                 |                       |                               |                                         |
|                      |          |                 |                       |                               |                                         |
|                      | 1        |                 |                       |                               |                                         |
|                      | 1        |                 |                       |                               |                                         |
|                      | 1        |                 |                       |                               |                                         |
|                      |          |                 |                       |                               |                                         |
|                      | III BAŞV | III BAŞVURU İŞL | III BAŞVURU İŞLEMİNİZ | III BAŞVURU İŞLEMİNİZ HENÜZ B | III BAŞVURU İŞLEMİNİZ HENÜZ BİTMEDİ III |

Başvuru İşleminiz Başarıyla Tamamlanmıştır

**Not :** Sürekli/geçici engelli veya sağlık sorunu olan adaylar, Üniversite'ye sınav başvurularını tamamladıktan sonra okuyucu/işaretleyici desteği, ayrı sınav salonu, özel araç/gereç kullanma vb. taleplerini iletmek amacıyla, Sağlık Durumu / Engel Bilgi Formunu (Ek-1) doldurup ıslak imzalı şekilde, üniversite veya devlet hastanesinden alacakları (adayın engel/sağlık durumunu, kullanması gereken özel araç/gereci vb. açıkça belirten) sağlık raporunun onaylı bir örneği ve yazacakları dilekçeleriyle birlikte sınav başvuru süresi içinde, söz konusu formun üzerinde belirtilen adrese ulaştırmalıdır. Belirtilen adrese herhangi bir sebeple zamanında ulaşmayan evrak dikkate alınmayacaktır. Söz konusu adaylar, yetkililerce yapılan değerlendirme neticesinde uygun görülen şekilde sınava alınacaklardır.

# 5. ŞİFREMİ UNUTTUM

Sistemde kayıtlı olan şifrenizi unuttuğunuz da " **Şifremi Unuttum** " butonuna tıklayınız. "**Şifremi unuttum**" butonu ile aşağıda ki sayfaya ulaşabilirsiniz.

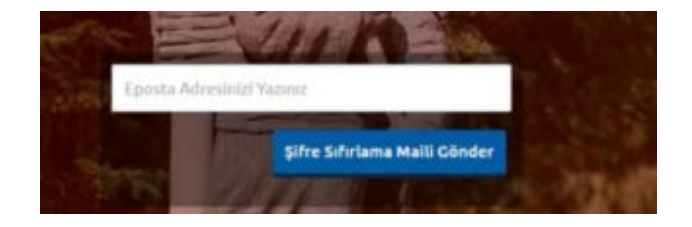

Sistemimize kayıt esnasında kullanmış olduğunuz mail adresinizi yazarak "**Şifre Sıfırlama Maili Gönder**" butonuna tıklayabilirsiniz. Mail adresinize gelen şifre sıfırlama linkinde istenilen bilgileri doldurarak yeni şifrenizi oluşturabilirsiniz.

Sınav başvuru sürecinizde yaşanacak teknik sorunlar için mesai saatleri içerisinde aşağıdaki telefon numaralarından yardım alabilirsiniz. Tel: 0 222 335 0580 / 2286

## Ek-1: Sağlık Durumu / Engel Bilgi Formu

# ZİRAAT FİNANS GRUBU UZMAN YARDIMCISI İŞE ALIM SINAVI (11 Ağustos 2018)

| Aday Bilgileri                                                                                                    |  |       |  |  |  |  |
|----------------------------------------------------------------------------------------------------|--|-------|--|--|--|--|
| T.C. Kimlik / YU No.                                                                                              |  | Tarih |  |  |  |  |
| Adı Soyadı                                                                                                    |  | İmza  |  |  |  |  |
| Bu formdaki bilgilerin doğruluğunu ve yapılan değerlendirme neticesinde yetkililerce uygun görülen şekilde sınava |  |       |  |  |  |  |

girmeyi kabul ediyorum.

#### Engel/Sağlık Durumuna İlişkin Bilgiler

| Sürekli/Geçici Engel veya Sağlık Problemi |  |                              |  |  |  |
|-------------------------------------------|--|------------------------------|--|--|--|
| Tüm Vücut Fonksiyon Kaybı                 |  | Ürogenital Sistem            |  |  |  |
| Ortopedik / Kas İskelet Sistemi           |  | Özgül / Özel Öğrenme Güçlüğü |  |  |  |
| Görme                                     |  | Onkolojik Hastalıklar        |  |  |  |
| Destekle Yürüyor                          |  | Otizm                        |  |  |  |
| CP Hastası                                |  | Obezite                      |  |  |  |
| Zihinsel, Ruhsal, Davranış Bozuklukları   |  | Hamile                       |  |  |  |
| Yaygın Gelişimsel Bozukluk                |  | Diğer:                       |  |  |  |

#### Sınav Uygulamasına İlişkin Bilgiler

| Soru Kitapçığı Okuma Durumu |                               |                              | vap Kâğıdı İşaretleme Durumu         | Sınav Salonu Tercihi |                          |  |
|-----------------------------|-------------------------------|------------------------------|--------------------------------------|----------------------|--------------------------|--|
|                             | Okuyucu talep ediyorum.       |                              | İşaretleme yapabilirim.              |                      | Toplu salonda sınava     |  |
|                             | Büyük puntolu kitapçık talep  |                              | İşaretleyici talep ediyorum.         |                      | girmek istiyorum.        |  |
|                             | ediyorum.                     |                              |                                      |                      | Tek başıma, ayrı salonda |  |
|                             | Normal boyutta kitapcık talep | Sınav Salonuna Erişim Durumu |                                      |                      | sinava girmek istiyorum. |  |
|                             | ediyorum.                     |                              | Merdiven çıkabilirim.                |                      |                          |  |
|                             |                               |                              | Merdiven çıkamam.                    |                      |                          |  |
|                             |                               |                              | Tekerlekli sandalye<br>kullanıyorum. |                      |                          |  |

#### Özel Araç/Gereç Kullanma Talebi

| Yürüteç                | Enjektör / Şırınga | İlaç                                   |
|------------------------|--------------------|----------------------------------------|
| Baston, Koltuk Değneği | Şeker Ölçüm Cihazı | İnsülin İğnesi / Kalemi / Pompası      |
| İnsülin Pompası        | Diren, Kateter     | Göz Damlası                            |
| İşitme Cihazı          | Boyunluk           | Sonda                                  |
| Protez                 | Maske              | Oturma Simidi                          |
| Elektronik Büyüteç     | Dizlik             | Destek Malzemesi (Yükseltici Materyal) |
| Kalp Pili              | Hasta Bezi         | Eldiven / Havlu / Peçete / Bez         |
| Kâğıt Torba            | Korse              | Astım İlacı / Spreyi / Pompası         |
| Ek Gıda (Paketli)      | Bandaj / Sargı     | Diğer (Dilekçede açıklanmalıdır)       |

Gönderim Adresi: Anadolu Üniversitesi Rektörlüğü ESKİŞEHİR